### 【初期設定方法】

<u>トップグループ健康保険組合のHPのバナーに「医療費明細」が追加されました</u>

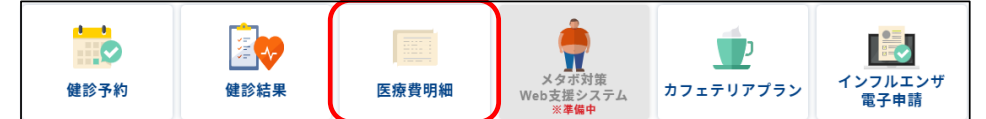

健診予約・カフェテリアのID・PWを入力し、ログインしてください

#### 本人確認画面に切り替わります

### 「保険者番号:06232292」・「生年月日」の入力 「注意事項・免責事項・セキュリティポリシー等」を読んで「同意する」にチェックを入れて、「確認」を押す

メールアドレスの登録→入力内容確認→確認

医療費明細更新時に情報メールを受診する際のアドレスになります

※今後、支給決定通知書等やその他の案内でこのメールアドレスを利用することがあります

oa-top.co.jpに限らず登録していただいて構いません

(受信を確認しやすいメールアドレスを推奨します)

| 個人情報入力画面                                              |                                                         |                 |             |  |
|-------------------------------------------------------|---------------------------------------------------------|-----------------|-------------|--|
| 医濃費通知等の更新メールを受信する「メールア<br>メール受信設定をしている場合、「kosmoweb.jr | ドレス(任意)」 を入力し、入力内容確認ボタンをクリ<br>」からのメールを受信できるよう設定を変更してくださ | ックしてください。<br>い。 |             |  |
|                                                       | メールアドレス (必須)                                            |                 |             |  |
|                                                       | 通知情報                                                    | 通知              | 青報更新時のメール通知 |  |
|                                                       |                                                         |                 |             |  |
|                                                       |                                                         |                 |             |  |
|                                                       |                                                         | 入力内容確認          |             |  |

以下のメールが届く

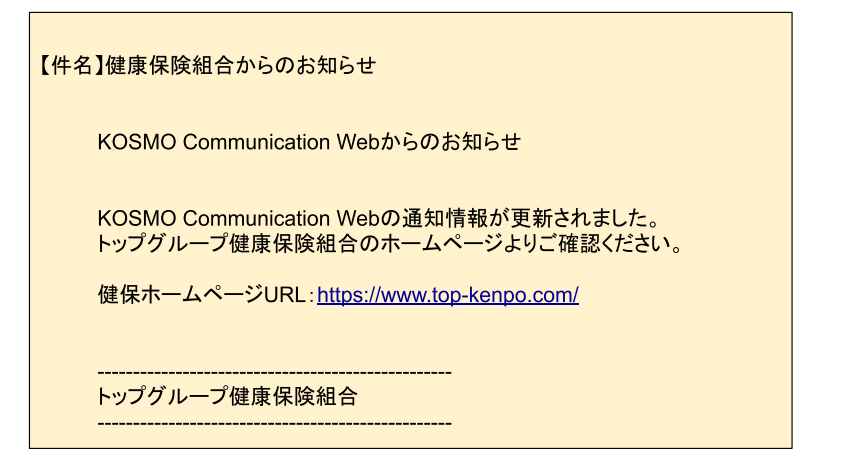

※届かない場合は、アドレスの相違が予想されますので、個人情報管理から各自で修正をしてください

| トップ 通知情報照会 個人情報管理 |                               |
|-------------------|-------------------------------|
| 個人アカウント管理画面       |                               |
|                   | 各項目を入力し、入力内容確認ボタンをクリックしてください。 |
| メールアドレス (必須)      |                               |
|                   |                               |
| 通知情報              | 遥知情報更新時のメール通知                 |
|                   | 入力內容確認 戻る                     |

## 【医療費明細確認方法】

 $\rightarrow$ 

 $\rightarrow$ 

| メインメニュー画面 |                    |        |  |  |
|-----------|--------------------|--------|--|--|
|           | メニューを選択してください。     |        |  |  |
|           |                    |        |  |  |
|           | 各種通知情報を参照します。      | 通知情報照会 |  |  |
|           | 個人情報および設定情報を管理します。 | 個人情報管理 |  |  |

・通知情報照会 ・個人情報管理 医療費明細の確認 更新情報送信先アドレスの変更

「通知情報照会」

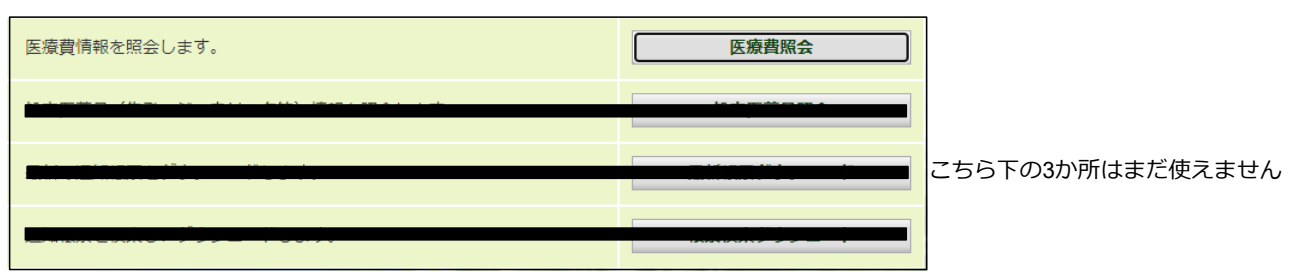

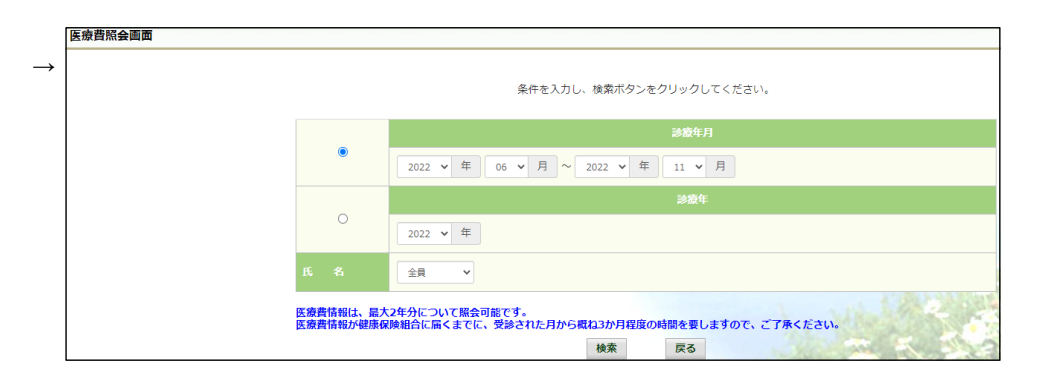

対象の期間・対象者(個人・家族全員)を選択 →検索

### 検索結果以下の項目ごとに出てきます

| 治療を受けた方 | 診療年月     | 入院・通院<br>の区分 | 日数・回数 | 医療費総額   | 健保組合<br>の支払額 | 国・都道府県等<br>の支払額 | 被保険者<br>支払額 |
|---------|----------|--------------|-------|---------|--------------|-----------------|-------------|
| A氏      | 2022年09月 | 通院<br>○○病院   | 3     | 60,000円 | 42,000円      | 0円              | 18,000円     |

↑ 医療機関等で支払った額

### ※「被保険者支払額」

各市町村等で医療費の助成制度がありますが、それぞれで内容が異なっているため反映されていません 必要であれば対象者で絞って確認を行ってください

下部に

印刷用画面表示

があるので、印刷が必要な方はご利用ください

# 【受信メールアドレスの変更】

今後、メールアドレスの変更は、以下から行ってください

| KQSMO.Web         |             |                | トツノクルーノ健康保険組合 |
|-------------------|-------------|----------------|---------------|
| トップ 通知情報照: 個人情報管理 |             |                |               |
|                   |             | メニューを選択してください。 |               |
|                   | 個人情報を変更します。 |                | 個人情報変更        |
|                   |             | 戻る             |               |

| トップ 通知情報照会 個人情報管理 |      |                               |
|-------------------|------|-------------------------------|
| 個人アカウント管理画面       |      |                               |
|                   |      | 各項目を入力し、入力内容確認ボタンをクリックしてください。 |
| メールアドレス           | (必須) |                               |
|                   |      |                               |
| 通                 | 知情報  | 通知情報更新時のメール通知                 |
|                   |      | 入力内容確認 戻る                     |